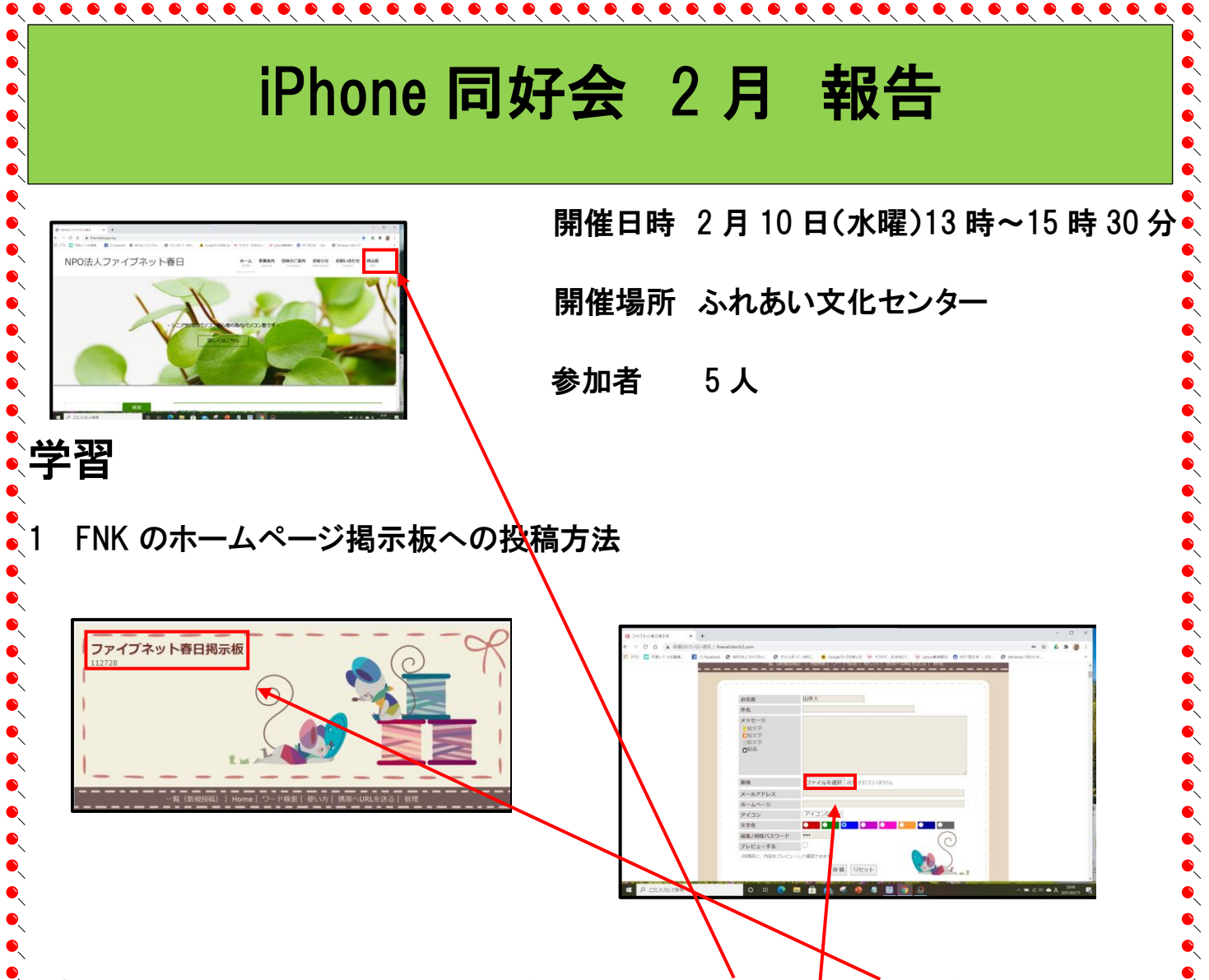

① google chrome→② NPO 法人ファイブネット春日→③ 掲示板→④ ファイブネット春日掲示板→ O 名前(自分のニックネームやペンネーム等)→O 件名(投稿」たいテーマを簡略に)→O メッ セージ(テーマに掲げた内容、必要に応じ絵文字を選択)→O ファイルを選択(通常画像の保存さ れたピクチャーが開く 画像は 500KB までの制限を受け、投稿前に画像を PhotoScape(フォトスケ ープ)や JTRIM(ジェイトリム)で加工する必要があり)→O アイコン(▼をクリックし、ウサギのアイコ ンを1 個選択)→O 文字色(件名にあった文字色を選択)→O 削除パスワード(簡単なパスワー ド 例 1234)→O プレビューする(O印にチェックを入れる)→O 「投稿」をクリック→⑤ 掲示板 画面に入力した内容が表示されますので、誤字などが無ければ、「画像認証」画面の数字の入力 欄に必ず、画像に記載の4桁の数字を半角で入力します)→⑥ 最後に「このまま投稿する」(掲示 板投稿終了)→⑦ 「投稿が完了しました」と表示されるので、BBS(掲示板のこと)に戻るをクリック で終了

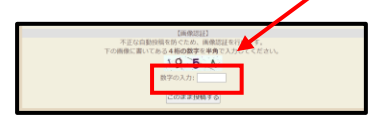

※ 今回新規に投稿された投稿画面に管理者の承認を受けて表示されています。

簡単に投稿ができますので、掲示板を利用してください。

次 回 3月10日(水曜)13時-15時30分 場 所 ふれあい文化センター新館3F研修室1